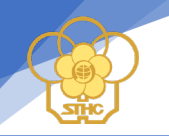

# HƯỚNG DẪN ĐĂNG KÝ NHẬP HỌC TRỰC TUYẾN (DÀNH CHO LỚP SƠ CẤP-THƯỜNG XUYÊN)

### Bước 1: Học viên đăng nhập vào trang web saigontourist.edu.vn;

#### Giao diện trên máy tính

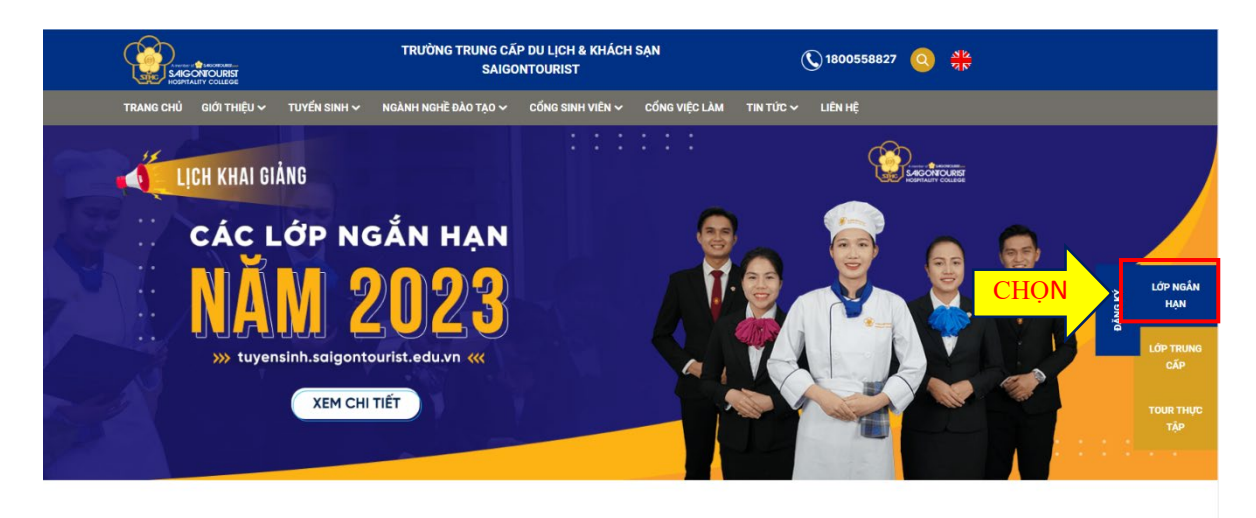

#### Về chúng tôi

Trường Saigontourist (STHC) thuộc hệ thống Saigontourist Group - Tập đoàn du lịch hàng đầu Việt Nam. Trường Saigontourist phần đầu đến năm 2025 trở thành một trong những cơ sở đào tạo ngành nghề Du lịch và Khách sạn hàng đầu tại Việt Nam với khá năng đào tạo từ sơ cấp, trung cấn can đảng đái học. Đảo ứng đủ số lượng và chất lượng cho nhụ cấu đạ dạng của nhà tuyến dụng tạo cơ hội cho sinh viện tim được

#### Giao diện trên điện thoại

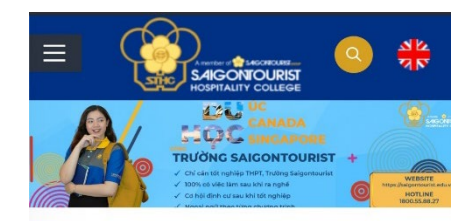

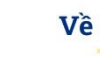

#### Về chúng tôi

nương Saigontourist (STHC) thuộc hệ thống Saigontourist Group - Tập đoàn du lịch hàng đầu Việt Nam. Trường Saigontourist phấn đấu đến năm 2025 trở thành một trong những cơ sở đào tạo ngành nghề Du lịch và Khách sạn hàng đầu tại Việt Nam với khả năng đào tạo từ sơ cấp, trung cấp, cao đảng, đại học. Đáp ứng đủ số lượng và chất lượng cho nhu cầu đa dạng của nhà tuyến dụng, tạo cơ hội cho sinh viên tìm được việc làm tốt nhất trong lĩnh vực Du lịch và Khách sạn trong nước và trên thế giới...

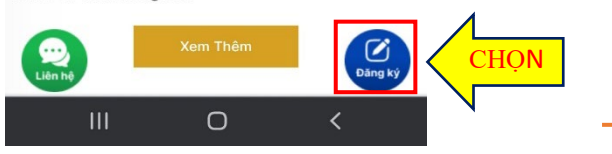

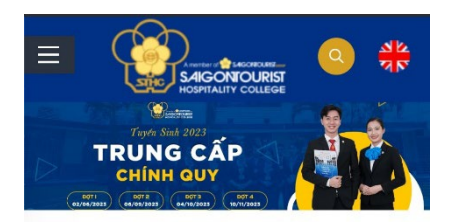

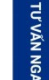

#### Về chúng tôi

nương Saigontourist (STHC) thuộc hệ thống Saigontourist Group - Tập đoàn du lịch hàng đầu Việt Nam. Trường Saigontourist phấn đấu đến năm 2025 trở thành một trong những cơ sở dào tạo ngành nghề Du lịch và Khách sạn hàng đầu tại Việt Nam với khả năng đào tạo từ sơ cấp, trung cấp, cao đẳng, đại học. Đáp ứng đủ số lượng và

chất lượng cho nhu cầu đa dụng, tạo cơ hội cho sinh vi tốt nhất trong lĩnh vực Du lị nước và trên thế giới...

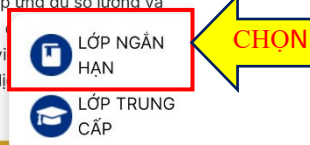

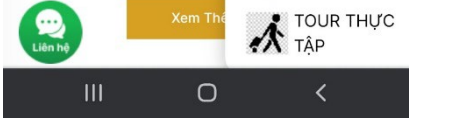

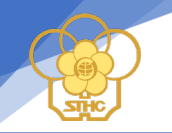

# Bước 2: Nhập thông tin đăng ký

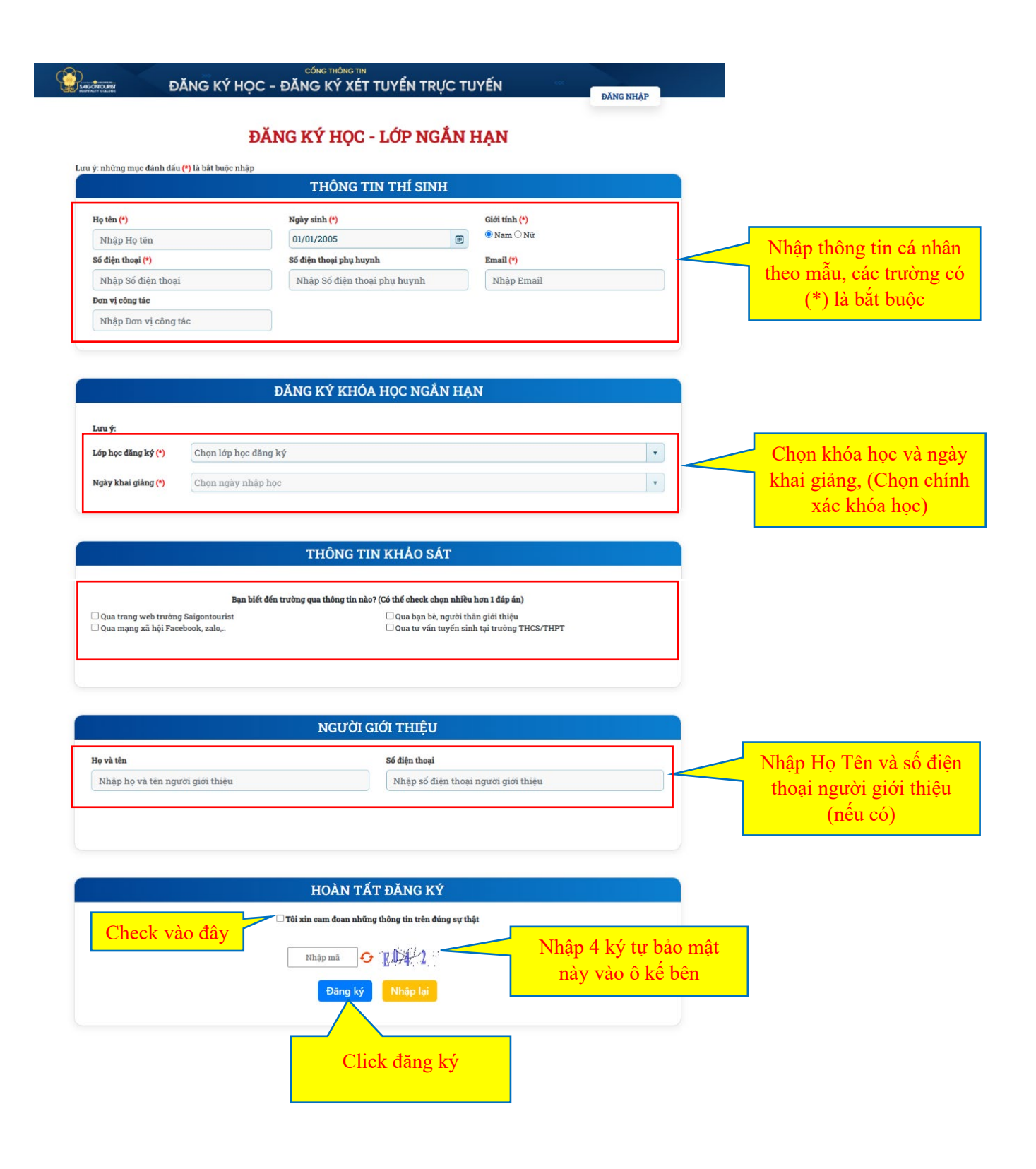

# Bước 3: Hệ thống chuyển qua màn hình thanh toán học phí

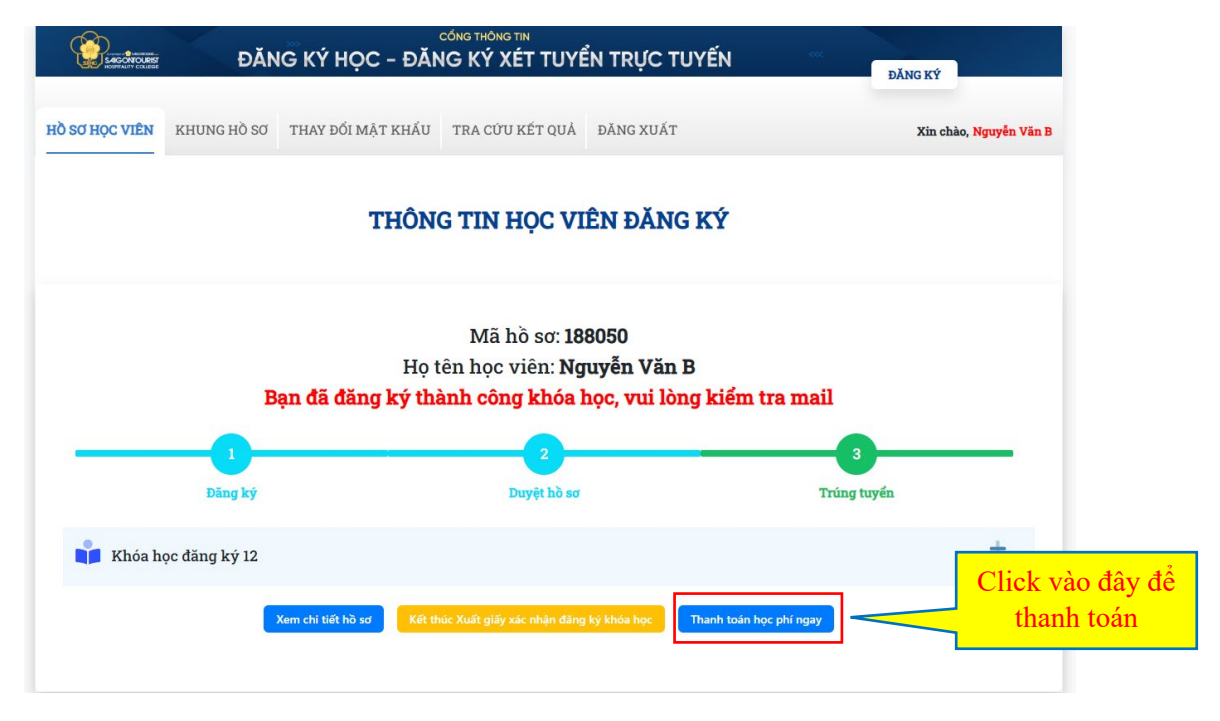

#### Bước 4: Mành hình giao diện thanh toán

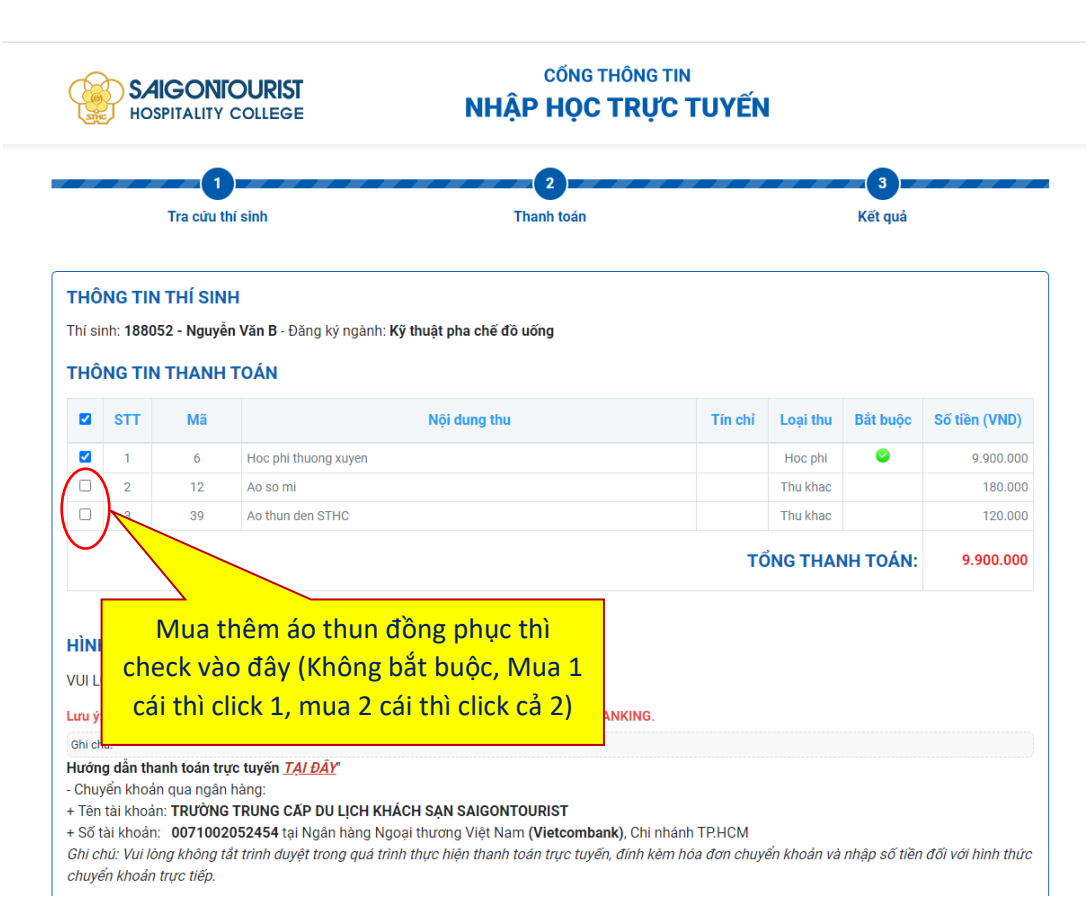

|                    |                                     |                         | THAM                | NH TOẦN VỚI QR-CODE                       | THANH TO/      |
|--------------------|-------------------------------------|-------------------------|---------------------|-------------------------------------------|----------------|
| <br>Thanh toán trụ | rc tuyến                            |                         |                     |                                           |                |
| Vietcombank        |                                     | VietinBank              | M AGRIBANK          | BIDV                                      | OOCE           |
| Sacombank          | ACB                                 | NAM A BANK              | х;⊱мв               | теснсомванк                               |                |
| Ngên hàng Quốc Tế  |                                     |                         | <b>VTP</b> Bank     | ABBANK                                    |                |
| EXIMBANK           | GPBANK                              | IVB                     | KienlongBank        | LienVietPostBank<br>Ida vara Buden Levver | BAC A BANK     |
| CCEAN BANK         | PG BANK                             |                         | SCB                 | ScABank                                   | CALCUMPANN AND |
| <b>SHB</b>         |                                     | VRB<br>WTNer-RUDIA Dave | NODEVEN             | HH UOB                                    |                |
| SHEMILON BADIK     | vər Cangent 🖓<br>Ngân hàng Bản Việt | VIETBANK                | VietCredit <b>*</b> |                                           | ЈСВ            |

<sup>①</sup> Chọn ngân hàng có thẻ ATM/VISA/App/Internet Banking để thanh toán

<sup>©</sup> Chọn "THANH TOÁN VỚI QR CODE" nút màu xanh hoặc chọn "THANH TOÁN" nút màu đỏ

# 5.1. Nếu chọn "THANH TOÁN VỚI QR CODE"

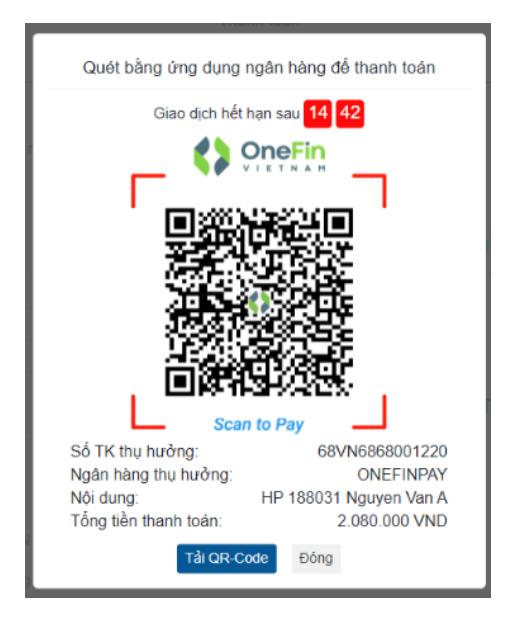

Dùng App của ngân hàng trên điện thoại quét mã QR code này

> Thực hiện các bước tiếp theo trên App ngân hàng cho đến khi có thông báo thực hiện giao dịch thành công.

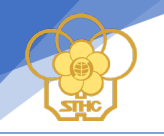

### 5.2 Nếu chọn "THANH TOÁN"

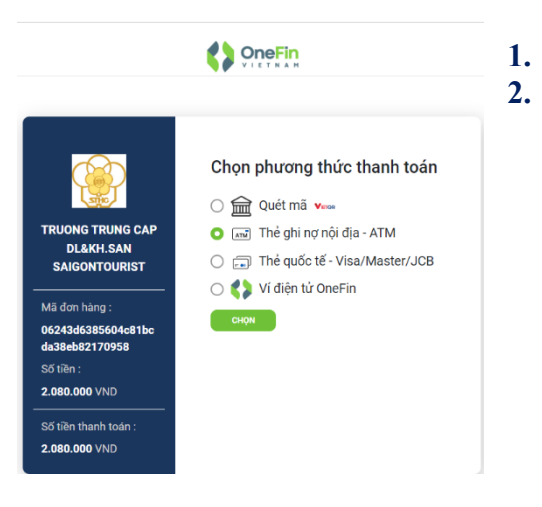

#### Có 4 phương thức thanh toán Chọn Quét mã QR => Trở về giống bước 5.1 Chọn Thẻ ghi nợ nội địa-ATM

| Số tiền<br>2.080.000 VND                                     | ATM Card                                                                                                    |  |  |  |
|--------------------------------------------------------------|----------------------------------------------------------------------------------------------------|--|--|--|
| Nhà cung cấp<br>TC DL VA KS<br>SAIGON TOURIST<br>Mã đơn bàng | tió thể<br>Ngân trăng cấp                                                                                         |  |  |  |
| 85327fee224e4637<br>842c7c46ed01ab0f                         | Tiến chủ thể                                                                                                    |  |  |  |
| Số tiền thanh toán<br>2.080.000 VND                          | Lưu thông tiế                                                                                                    |  |  |  |
|                                                              | <ul> <li>Nhập thông tin thẻ ATM</li> <li>Thực hiện các bước tiếp theo<br/>theo bướng dẫn của ngân bàng</li> </ul> |  |  |  |

h sẽ kết thúc sau 14:54

## 4. Thanh toán bằng ví điện tử Onefin

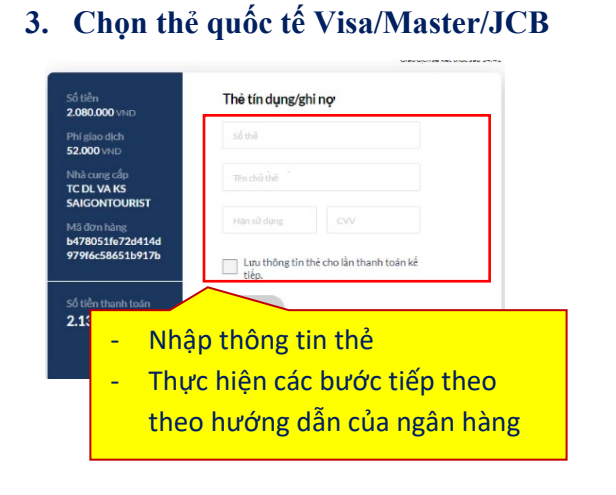

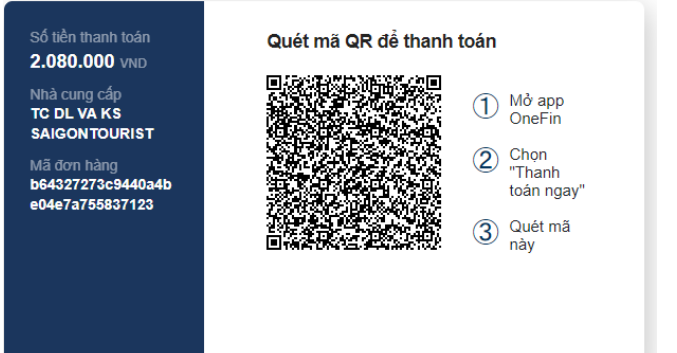

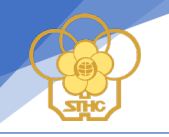

#### TRƯỜNG HỢP ĐĂNG KÝ THÀNH CÔNG VÀ THANH TOÁN HỌC PHÍ SAU

Đối với các học viên đã đăng ký thành công khóa học nhưng chưa thanh toán học phí ngay lúc đăng ký thì có thể thực hiện các bước sau để tiến hành thanh toán:

1. Kiểm tra mail: Sau khi đăng ký xong vui lòng check mail (mail học viên nhập lúc đăng ký) "Sau khi đăng ký thành công hệ thống gởi mail về địa chỉ mail của bạn lúc đăng ký"

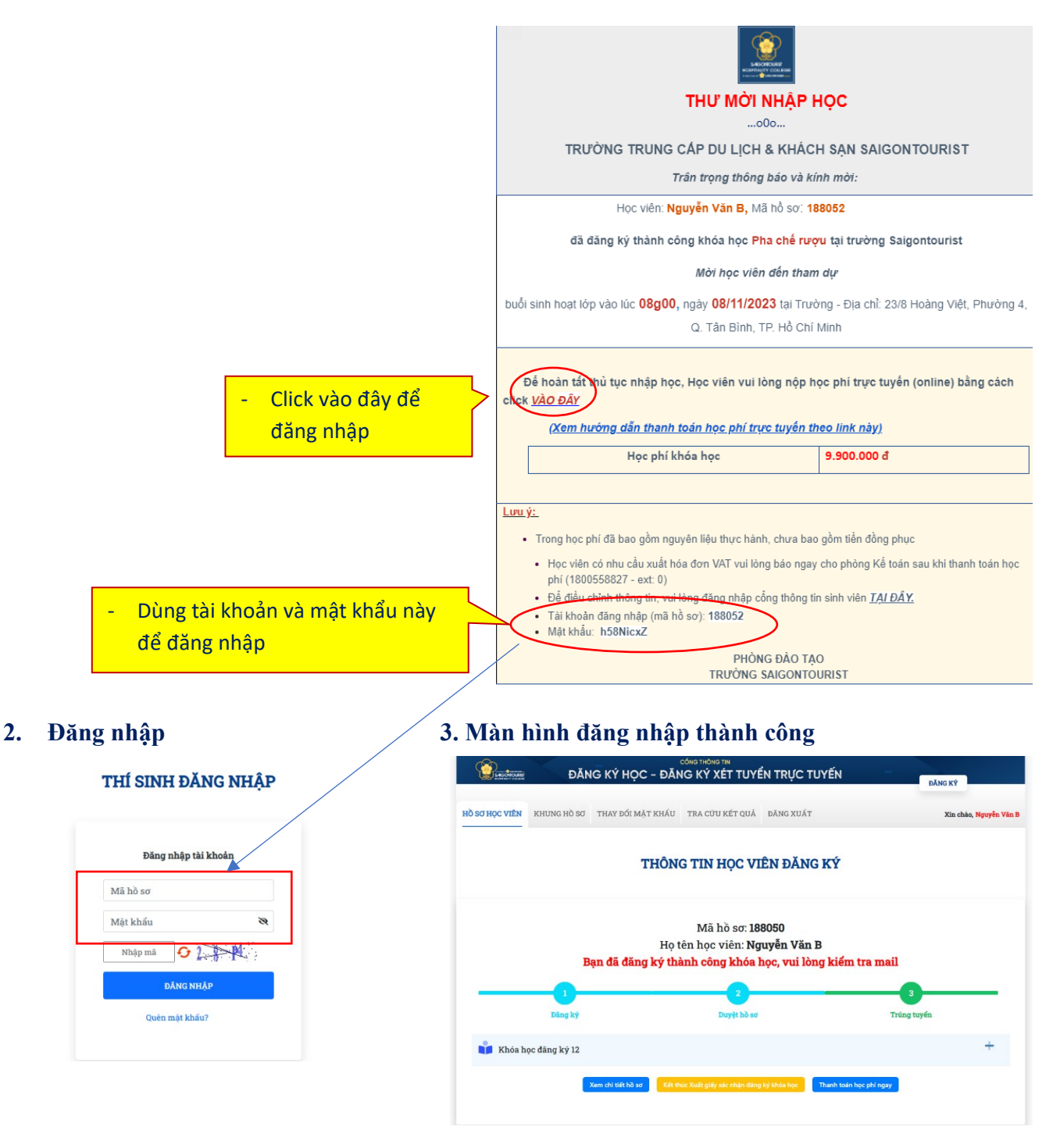

(Khi đã chuyển đến màn hình này, học viên tiếp tục thao tác các bước từ Bước 3 ở trên)

# CHÚC CÁC BẠN ĐĂNG KÝ KHÓA HỌC THÀNH CÔNG